Intel AppUp<sup>SM</sup> Small Business Service Built on the Intel® Hybrid Cloud Platform Intuit QuickBooks Pro 2012\* Quick Start Guide

This document provides information on how to start, configure security settings, and uninstall Intuit QuickBooks Pro 2012 on an Intel Hybrid Cloud server.

## How to start and use QuickBooks Pro 2012

Prerequisite: Intuit QuickBooks Pro 2012 must be already installed on one of the Windows-based appliances on the Intel Hybrid Cloud server

- 1. Log into Hybrid Cloud Server Manager.
- 2. Select **Appliances** Appliances button, the Appliances page opens.
- 3. Select the appliance where Intuit QuickBooks Pro 2012 is installed on.
- 4. If the appliance is Stopped, click on the **Start** button. Select the **Console** tab. The **Console** page opens.
- 5. Click the Launch button next to VNC Console. The VNC window opens up.
- 6. Log into the appliance.
- Choose Start → All Programs → QuickBooks → QuickBooks Pro 2011. "Internet Security Levels Are Set Too High" window pops up. Leave it open while completing the following steps.

| Interne | et Security Levels Are Set Too High                                                                                                    |  |  |  |  |  |  |  |  |  |
|---------|----------------------------------------------------------------------------------------------------|--|--|--|--|--|--|--|--|--|
| Â       | The security for Microsoft Internet Explorer has been set higher than the default leve<br>use all the features provided by QuickBooks, you must reduce the security levels for t<br>"Internet" zone. |  |  |  |  |  |  |  |  |  |
|         | Click the Make Changes button to open the Internet Options control panel and make your changes. A Help Topic will appear to walk you through the process of reducing the security levels.            |  |  |  |  |  |  |  |  |  |
|         | To read more information about security levels prior to making your changes, click the Help button.                                                                                                  |  |  |  |  |  |  |  |  |  |
|         | If you do not want to reduce your security levels, click the Cancel button. Note that if you<br>click the Cancel button, some QuickBooks features will not work correctly.                           |  |  |  |  |  |  |  |  |  |
|         | Make Changes     Help     Cancel                                                                                                    |  |  |  |  |  |  |  |  |  |

Copyright © 2012 Intel Corporation. All rights reserved. Intel and the Intel logo are trademarks of Intel Corporation in the U.S. and/or other countries.

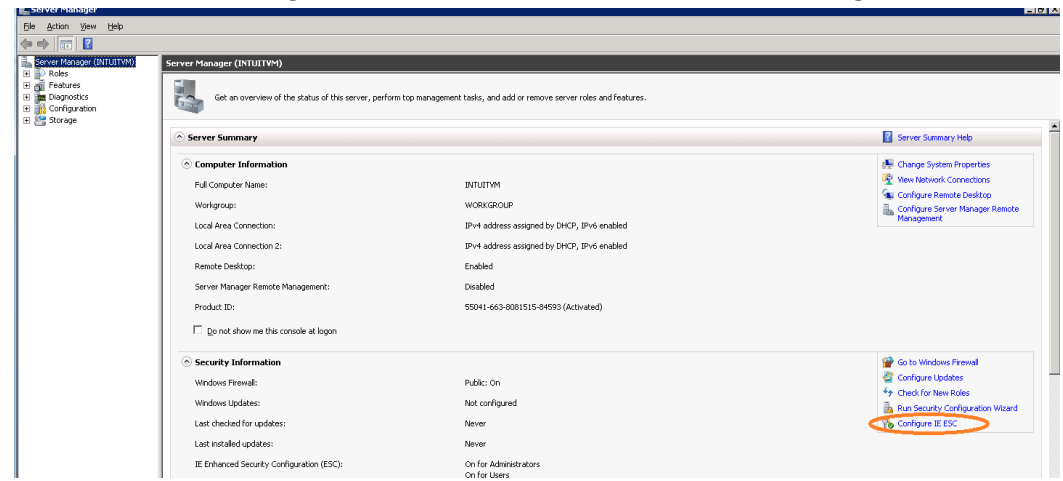

8. Choose Start → All Programs → Administrative Tools → Server Manager

9. Click the **Configure IE ESC** link

| わ Interne                                                    | t Explorer Enhanced Security Configuration                                                                                                    | X |  |  |  |  |  |  |  |  |
|--------------------------------------------------------------|----------------------------------------------------------------------------------------------------|---|--|--|--|--|--|--|--|--|
| Interne<br>exposur<br>Interne<br>default                     | Internet Explorer Enhanced Security Configuration (IE ESC) reduces the<br>exposure of your server to potential attacks from Web-based content.<br>Internet Explorer Enhanced Security Configuration is enabled by<br>default for Administrators and Users groups. |   |  |  |  |  |  |  |  |  |
| Adminis                                                      | trators:                                                                                                    |   |  |  |  |  |  |  |  |  |
| ۲                                                            | C On (Recommended)                                                                                                    |   |  |  |  |  |  |  |  |  |
| ۲                                                            | Off                                                                                                    |   |  |  |  |  |  |  |  |  |
| Users:                                                       |                                                                                                    |   |  |  |  |  |  |  |  |  |
| ۲                                                            | C On (Recommended)                                                                                                    |   |  |  |  |  |  |  |  |  |
| ۲                                                            | € Off                                                                                                    |   |  |  |  |  |  |  |  |  |
| More about Internet Explorer Enhanced Security Configuration |                                                                                                    |   |  |  |  |  |  |  |  |  |
|                                                              | OK Cancel                                                                                                    |   |  |  |  |  |  |  |  |  |

- 10. Select Off radio button for the Administrators and Users. Press the OK button.
- 11. Go back to the "Internet Security Levels Are Set Too High" window and click on Make Changes button. "IE Internet Security Properties" window opens up.
- 12. Set the security level to Medium for Internet zone.

Copyright © 2012 Intel Corporation. All rights reserved. Intel and the Intel logo are trademarks of Intel Corporation in the U.S. and/or other countries.

| QuickBooks Pro 2011                                                                                                    |                                                                                                    | _ 8 × |
|----------------------------------------------------------------------------------------------------|----------------------------------------------------------------------------------------------------|-------|
| File Edit View Lists Favorites Company Customers Vendors Employees Banking Reports                                                                                                    | Cnine Services Window Help                                                                                                    |       |
| Internet Security (or Horoach Zetrant Ergiber has been set index than the default levels. To us all the fauture product by Qualitation, you must reduce the security levels for the "security" and the fauture product by Qualitation, you must reduce the security levels for the "security" and the Charge Lutron to grow the Triement Optime control grows of the security levels for the the security levels for the security levels for the se | Extend Properties E Z   General Security Privacy Context Connectors Programs   Sector a zone to view or charge security attrips.   Sector a zone to view or charge security attrips.   Sector a zone to view or charge security attrips.   Sector a zone to view or charge security attrips.   Sector a zone to view or charge security attrips.   Sector a zone to view or charge security attrips.   Sector a zone to view or charge security attrips.   Sector a zone to view or charge security attrips.   Sector before that the second sector attrips of the zone sector attrips of the zone sector attrips.   Sector before that the second sector attrips of the zone sector attrips of there at the dominated of the zone sector attrips of there at zones to doma the rest.   Catal Beneticed Prober (response sector) attrined.   Catal Beneticed Prober (response sector) attrined Explore()   Catal Beneticed Prober (response sector) attrined there to place.   Catal Beneticed Prober (response sector) attrined to the dominated potential variation attributed interest.   Catal Beneticed Prober (response sector) attributed interest ciplexe()   Catal Beneticed Prober (response sector) attributed interest ciplexe()   Catal Beneticed Prober (response to doma the response to doma there)   Catal Beneticed Prober (response to doma there)   Catal Beneticed Prober (response to doma there)   Catal Beneticed Prober (response response to doma there) |       |

 Press Apply button and then press OK button on Warning message. Press OK button on Internet Properties wizard. Now after few seconds it will launch QuickBooks Pro 2012 main wizard. QuickBooks Pro 2012 is ready to be used.

Refer to <u>http://support.quickbooks.intuit.com/support/articles/INF12758</u> as a guide.

| Eile Edit                               | o <b>oks Pro</b><br>View List | 2012                     | Company                                      | Customers                                  | Vendors                       | Employees                | Inventory                    | Banking                    | Deports               | Opline Services              | Window     | Help     | _ 8    |
|-----------------------------------------|-------------------------------|--------------------------|----------------------------------------------|--------------------------------------------|-------------------------------|--------------------------|------------------------------|----------------------------|-----------------------|------------------------------|------------|----------|--------|
|                                         | looks Set                     |                          | company                                      | Cascomers                                  | VEHICOLS                      | LINDIOYCES               | Invencory                    | banking                    | Reports               | Offine Dervices              | *****      | TICIP    |        |
| Let's get your business set up quickly! |                               |                          |                                              |                                            |                               |                          |                              |                            |                       | -                            |            |          |        |
|                                         |                               | Answ<br>the re<br>(Recol | er some<br>est. You<br>mmende<br>ch how easy | e basic c<br>can alw<br>d for nev<br>it is | juestio<br>vays m<br>v users) | ns and v<br>ake cha<br>) | we'll do<br>nges lat         | ter.                       |                       |                              | Expres     | s Sta    | art    |
|                                         |                               |                          | Advanced                                     | Setup                                      | Give<br>(Rec                  | us more d                | etails and v<br>I if you war | ve'll guide<br>nt to fine- | e you ste<br>tune you | p by step throu<br>ir setup) | igh the av | /ailable | option |

Copyright © 2012 Intel Corporation. All rights reserved. Intel and the Intel logo are trademarks of Intel Corporation in the U.S. and/or other countries.

## How to uninstall Intuit QuickBooks 2012

- 1. Log into Hybrid Cloud Server Manager.
- 2. Select **Appliances** button, the Appliances page opens.
- 3. Select the appliance where Intuit QuickBooks 2012 is installed on.
- 4. If the appliance is Stopped, click on the **Start** button. Select the **Console** tab. The **Console** page opens.
- 5. Click the Launch button next to VNC Console. The VNC window opens up.
- 6. Log into the appliance.
- 7. Choose **Start**  $\rightarrow$  **Control Panel**. The Control Panel window opens up.
- 8. Choose **Programs** → Uninstall a program
- 9. Select QuickBooks Pro 2012 and click Uninstall/Change. The QuickBooks Installation wizard opens up.
- 10. Complete the QuickBooks Installation wizard by selecting the **Remove** option.

Copyright © 2012 Intel Corporation. All rights reserved. Intel and the Intel logo are trademarks of Intel Corporation in the U.S. and/or other countries.